<u>To Recall an Expense Report, log into your Concur and do the following:</u> Step 1: Go to 'Expense' Step 2: 'View Reports' Step 3: Select the expense report you would like to recall Step 4: Select 'Recall' Step 5: Select 'ok' *NOTE: Can only be done prior to the expense report being approved.* 

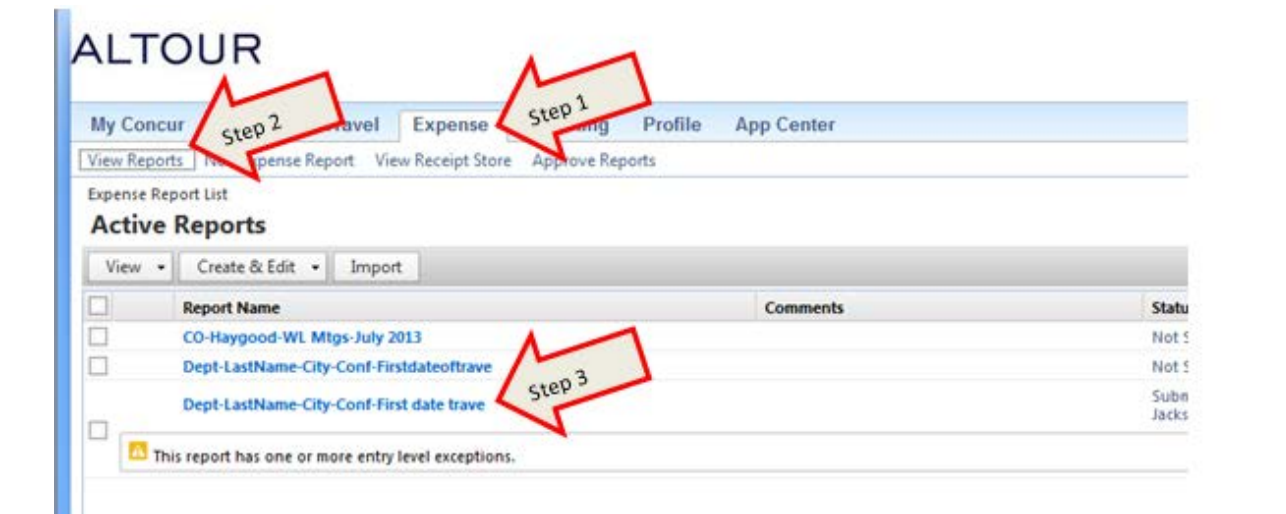

|                |                                       |                          |                      |                                                    |                                                                              | W N I V R N B X X Y     |
|----------------|---------------------------------------|--------------------------|----------------------|----------------------------------------------------|------------------------------------------------------------------------------|-------------------------|
| My Concur      | Request Travel Expense                | Reporting Profi          | le App Cente         |                                                    |                                                                              | 1.000                   |
| View Reports N | ew Experisa Report View Receipt Store | Approve Reports          |                      |                                                    |                                                                              |                         |
| Dept-Last      | Name-City-Conf-First date             | trave                    |                      |                                                    |                                                                              | Step 4 Load Copy Report |
| Summary        | Details • Receipts • Print •          |                          |                      |                                                    |                                                                              | []Hde Ecoptors          |
| Exceptions     |                                       |                          |                      |                                                    |                                                                              |                         |
| Expense        | Dale Amount Exception                 |                          |                      |                                                    |                                                                              |                         |
| Artare Expense | 07.25/0013 5300.00 🛄 10ar exp         | nor report is not accord | ated with a Trip Res | sent Presie connect Trip Request to Expense Report | header. If this trip was amanged prior to Concur, ploase attach the Form 17. |                         |
|                |                                       |                          |                      |                                                    |                                                                              |                         |
| Employee       |                                       |                          | New P C              | Summer                                             |                                                                              |                         |
| Coperces       | hanna                                 | descel                   | Percented            | Panad Commany                                      |                                                                              |                         |
| 61/25/2023     | Bitter Interne                        | ABSAIN.                  | sequences            | Report Istan                                       |                                                                              |                         |
| 8              | Air Canada, West Lafeyette, Indana    | \$300.00                 | \$300.00             | A DESCRIPTION OF                                   | Amount Due Company                                                           | Amount Due Employee     |
|                |                                       |                          |                      |                                                    | \$2.00                                                                       | 5300.00                 |
|                |                                       |                          |                      | -                                                  |                                                                              |                         |
|                |                                       |                          |                      |                                                    |                                                                              |                         |
|                |                                       |                          |                      |                                                    |                                                                              |                         |
|                |                                       |                          |                      |                                                    |                                                                              |                         |
|                |                                       |                          |                      |                                                    |                                                                              |                         |
|                |                                       |                          |                      |                                                    |                                                                              |                         |
|                |                                       |                          |                      |                                                    |                                                                              |                         |
|                |                                       |                          |                      |                                                    |                                                                              |                         |
|                |                                       |                          |                      |                                                    |                                                                              |                         |
|                |                                       |                          |                      |                                                    |                                                                              |                         |
|                |                                       |                          |                      |                                                    |                                                                              |                         |
|                |                                       |                          |                      |                                                    |                                                                              |                         |
|                |                                       |                          |                      |                                                    |                                                                              |                         |
|                |                                       | TRACTAGE LAND            | Intu services        |                                                    |                                                                              |                         |